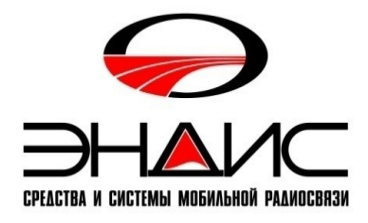

# **PowerMonitor II**

### Цифровой измеритель Мощности и КСВ радиостанции КВ диапазона

Ver 3.2

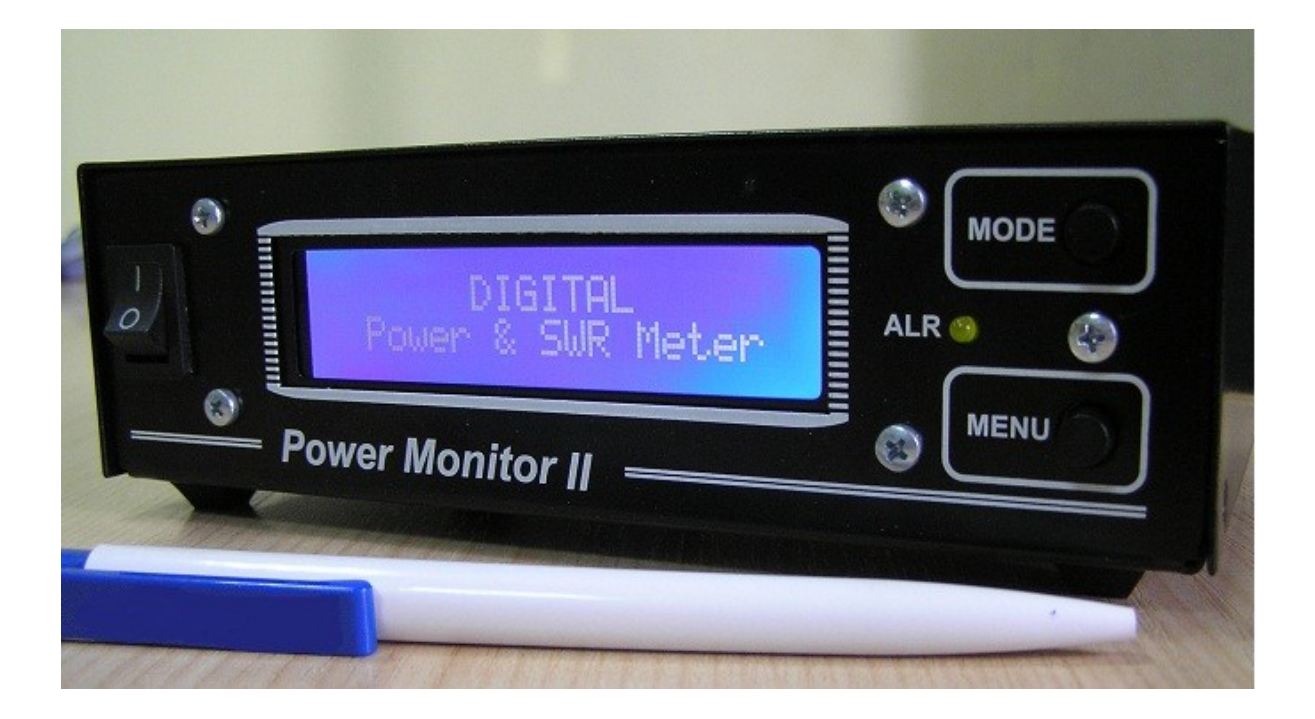

*Power Monitor* II – модернизированный вариант цифрового измерителя **Power Monitor** предназначенного для непрерывного измерения проходящей мощности в диапазоне 1,5 - 30Мгц, и КСВ в линии передачи. Кроме этого *Power Monitor* II является <u>устройством защиты</u> антенно-фидерного тракта в случае превышения заданного уровня мощности и устройством защиты передатчика в случае превышения заданного значения КСВ (блокирует работу передатчика). Индикация измеренных параметров производиться на ЖКИ индикаторе.

*Power Monitor II*— это самостоятельное автономное устройством, разработано на основе PIC микроконтроллера. Устройство состоит из двух блоков – НАПРАВЛЕННЫЙ ОТВЕТВИТЕЛЬ и БЛОК ИНДИКАЦИИ. Измерения падающей и отраженной мощности производиться с помощью направленного ответвителя. Соединительным кабелем сигнал подается в блок управления где и производится его цифровая обработка.

Вот основные особенности устройства:

| ٠ | Рабочий диапазон частот                |                 | 0,1-30МГц                |
|---|----------------------------------------|-----------------|--------------------------|
| ٠ | Измерение КСВ (два знака после запятой | ă)              | 1.00- 99.99              |
| ٠ | Измерение Мощности:                    |                 |                          |
|   | Минимальное значение                   |                 | 0,1 Ватт                 |
|   | Максимальное значение                  |                 | 3000 ватт; 5 000 Ватт    |
| ٠ | Индикация КСВ и Мощности в реальном    | и времени       |                          |
| • | Погрешность измерения мощности не бо   | олее            | 0,1 dBm                  |
| • | Индикация КСВ с точностью - два зна    | ка после запято | Й                        |
| • | Индикация выходной мощности в виде     | полоски –       | Progress Bar             |
| • | Индикация пиковой мощности             |                 |                          |
| • | Индикация мощности единицах - Watt и   | и dBm           |                          |
| • | Одновременная индикация падающей и     | отраженной моц  | цности в Watt            |
| • | Индикация возвратных потерь ( RL пара  | аметр)          |                          |
| • | Индикация аварийного превышения SW     | R и Power       |                          |
| ٠ | Простота установки параметров с передн | ней панели приб | бора (всего две кнопки ) |
| • | Разъемы для подключения ответвителя    | - SO-239        |                          |
| ٠ | Металлический корпус ответвителя и сан | мого блока инди | кации                    |
| • | Размеры блока индикации                | 170 х 110 х 50м | IM                       |
| • | Питание от сети 220в.                  |                 |                          |

•

Производитель оставляет за собой право конструктивного изменения размеров устройства, а также его технических параметров и программного обеспечения.

### Комплект поставки

| 1. | Направленный Ответвитель                   | 1 шт |
|----|--------------------------------------------|------|
| 2. | Блок Индикации                             | 1 шт |
| 3. | Кабель соединительный 2-3м                 | 1 шт |
| 4. | Инструкция по эксплуатации, ПО на СD диске | 1 шт |

### Инструкция по эксплуатации

### 1. Подключение и управление

Направленный ответвитель (далее HO) устанавливается в разрыв коаксиального кабеля ведущего от передатчика к антенне. Разъемы для подключения – SO-239. НО рассчитан на работу с коаксиальным кабелем волновым сопротивлением 50 Ом. Обращаем ваше внимание, что НО должен стоять в антенно-фидерном тракте - после ФНЧ выходного каскада передатчика, если таковое устройство используются на вашей радиостанции. <u>НЕ ДОПУСКАЙТЕ ДЛИТЕЛЬНОГО ПРЕВЫШЕНИЕ НЕПРЕРЫВНОЙ МОЩНОСТИ ПЕРЕДАТЧИКА БОЛЕЕ ТОЙ, ЧТО УКАЗАНА НА ОТВЕТВИТЕЛЕ.</u>

(кратковременное превышение, не более 5-10 сек, допускается)

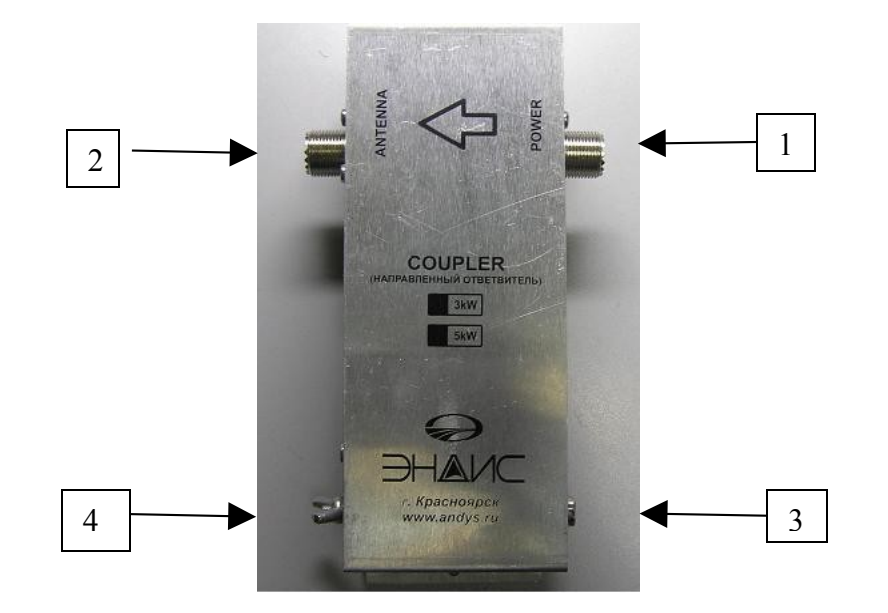

- 1. POWER Вход сигнала с передатчика
- 2. АНТЕННА Выход (подключение антенны)
- 3. Разъем для подключения соединительно кабеля к блоку индикации.
- 4. Разъем для подключения провода заземления (в комплекте в соединительным кабелем)

Блок индикации установите в любом удобном для вас месте.

### Вид передней панели прибора:

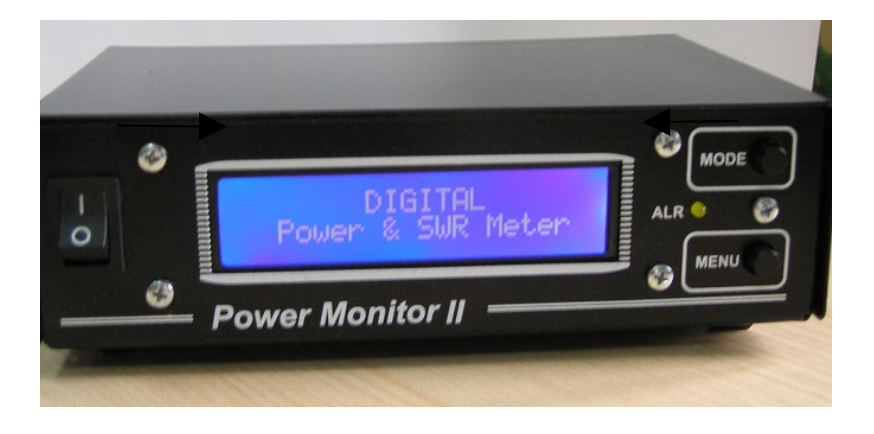

- 1. Кнопка MENU (см. п.3)
- 2. Кнопка MODE (см. п.3)
- 3. Светодиод аварийной индикации ALR
- 4. Включатель питания
- 5. ЖКИ Индикатор

Вид задней панели прибора:

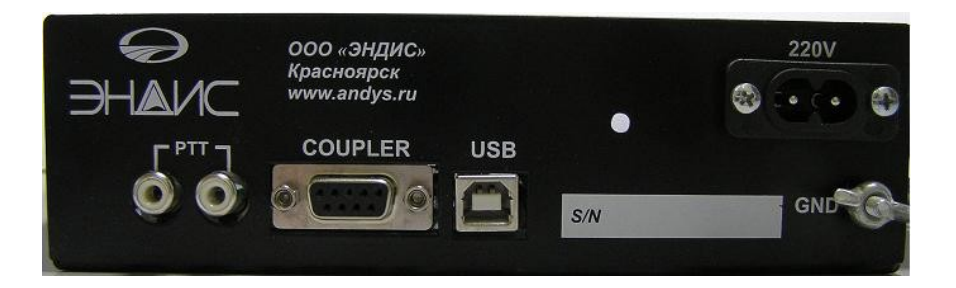

- 1. Разъем для подключения питания 220в
- 2. РТТ Разъемы для подключения педали или другой цепи включения передатчика
- 3. COUPLER Разъем для подключения соединительного кабеля от Направленного Ответвителя
- 4. Разъем USB-В для подключения компьютера.
- 5. GND клемма подключения провода заземления ( провод заземления в комплекте вместе с соединительным кабелем от ответвителя). Соединение этого кабеля ОБЯЗАТЕЛЬНО!!!

### Общая схема подключения приведена на рисунке:

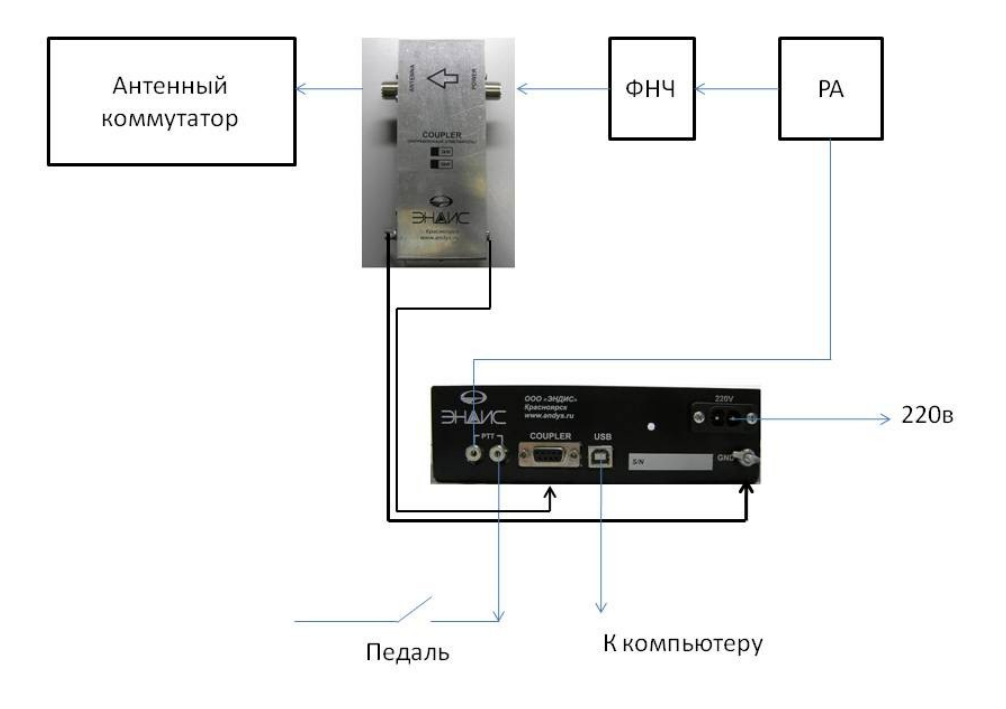

### 2. Назначение Кнопок

## <u>Обращаем ваше внимание на то, что нажатие на кнопки расположенных на передней панели осуществляется</u> двумя способами:

- КОРОТКОЕ или быстрое нажатие, длительностью менее 0,5 сек
- ДОЛГОЕ нажатие, длительностью более 1 сек.

Кнопка MENU – двойного назначения, выполняет действия:

а) ВХОД в МЕНЮ (см. п.4) (долгое нажатие)

б) ВЫХОД из МЕНЮ из любого пункта (см. п.4) (долгое нажатие)

в) Если вы находитесь в режиме MENU - уменьшение значения в каком либо пункте меню (короткое

нажатие)

г) Переключение диапазонов DWN (короткое нажатие)

Кнопка МОДЕ - двойного назначения, выполняет действия:

а) При долгом нажатии - переход в режим «ВЫБОР РЕЖИМА ИНДИКАЦИИ». Каждый раз при долгом нажатии на эту кнопку меняются виды индикации на экране измерителя. (см. п.2)

б) Если вы находитесь в режиме MENU - Переход в следующий пункт меню при долгом

в) Если вы находитесь в режиме MENU - увеличения значения в каком либо пункте меню (короткое нажатие)

г) Переключение диапазонов UP (короткое нажатие)

### 2. Выбор режим индикации

Вход в этот режим осуществляется при долгом нажатии на кнопку **МОDE**. Каждый раз при долгом нажатии на эту кнопку меняются режимы индикации на экране измерителя:

Режим 1 - Режим Выходной мощности На ЖКИ индикатор выводиться информация о состоянии антенно-фидерного тракта :

- в этом режиме выводиться показания:

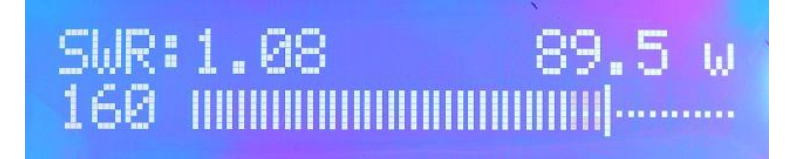

а) КСВ и диапазон (режим индикации КСВ можно поменять см. 5)

б) Выходная мощность – мощности в нагрузке. ОБРАЩЕМ ВАШЕ ВНИМАНИЕ!!!, что это показатель мощности

### P = Pпад - Pотр.

Т.е. это - мощность уходящая в нагрузку, в вашу антенну, а не ту что выдает выходной каскад. (Если вам необходимо знать сколько выдает выходной каскад, используйте следующий режим индикации - Режим Падающей и отраженной Мощности.)

в) индикатор уровня выходной мощности в виде полоски Progress Bar ( вид индикатора – полоски – можно поменять см. п.5. – пункт 7). Последняя вертикальная полоска – уровень пиковой мощности в данный момент времени.

г) Диапазон на котором проводятся измерения. ( индикацию диапазона можно вообще убрать см.п.5)

Режим 2 - Режим Настройки «Tun» В этом режиме выводиться те же показания что и в режиме 1, но при этом на экране вы увидите текущие показания мощности, а не пиковые. Этот режим удобен при настройке передатчика.

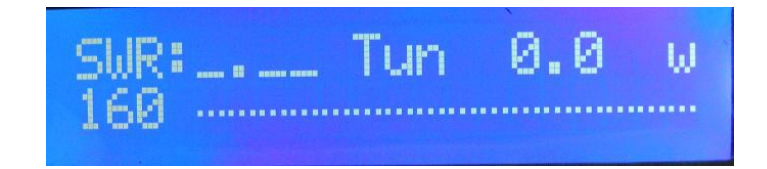

### *Режим 3* - <u>Режим Падающей и отраженной Мощности</u> - в этом режиме выводиться показания:

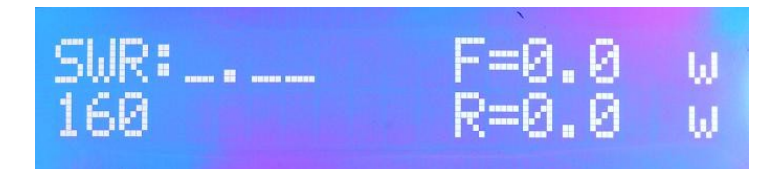

F – падающая мощность в Ваттах (Мощность которую выдает выходной каскад)

R – отраженная мощность в Ваттах (отраженная мощность)

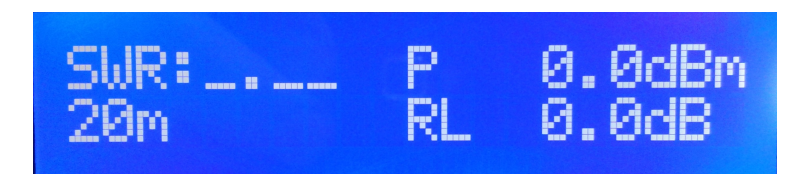

Режим 4 - Режим Мощность в dBm и RL - в этом режиме выводиться показания:

а) КСВ и диапазон (режим индикации этих параметров можно поменять см. 5)

б) Р – выходная мощность в dBm

в) RL - возвратные потери - параметр показывающий во сколько раз в dB отраженная мощность меньше падающей.

#### 4. Светодиодный индикаторы аварии «ALR»

При превышении установленных аварийных параметров (мощности и КСВ) загорается светодиод «ALR» сигнализирующий об аварийном состоянии. В этот же момент срабатывает реле прибора разрывающая цепь РТТ, прерывая, таким образом, работу передатчика или трансивера. В случае превышения установленного значения КСВ на экране появиться надпись :

| SWR: | 7. | 15 | P=5,  | 642w   |
|------|----|----|-------|--------|
| ***  | HI |    | SWR ! | - skok |

- и надпись в случае превышения установленного значений мощности:

| SWR: | 1. | 14 | P=3027 w   |
|------|----|----|------------|
| **   | HI |    | PWR !!! ** |

Возвращение к рабочему режиму произойдет **автоматически** через установленное время (см.5), или вручную – просто нажмите на кнопку MENU (короткое нажатие).

<u>Примечание:</u> При этом Вам следует устранить причины вызвавшие сработку защиты!!!

### 5 Режим МЕНЮ

Для входа в МЕНЮ нажмите и удерживайте кнопу «**MENU**» (долгое нажатие). МЕНЮ состоит из 9 пунктов. При появлении пункта меню на экране индицируется его текущее состояние. Изменение осуществляется коротким нажатием на кнопку «**MODE**». Переход к следующему номеру меню – короткое нажатие на кнопку «**MENU**», при этом в памяти сохраниться новое значение, или старое, если вы ничего не изменили.

| 1. ALARM SWR                                                                                                    | Далее, нажимая кратковременно на кнопку « <b>MODE</b> » будет увеличиваться значение аварийного КСВ на величину 0,1.<br>Нажимая кратковременно на кнопку « <b>MENU</b> » будет уменьшаться значение аварийного КСВ на величину 0,1.                                                                                                    |
|----------------------------------------------------------------------------------------------------|----------------------------------------------------------------------------------------------------|
|                                                                                                    | Для перехооа к слеоующему пункту меню нажмите оолго « <b>MODE</b> »                                                                                                    |
| 2. STEP POWER                                                                                                    | Для перехода к следующему пункту меню нажмите долго «MODE» 50-100-150-200-250                                                                                                    |
|                                                                                                    | Для перехода к следующему пункту меню нажмите долго «MODE»                                                                                                    |
| 3. ALARM POWER<br>500 Watt                                                                                                    | нажимая кратко на кнопку « <b>MODE</b> » будет меняться значение уровня<br>мощности PWR с шагом установленным в п.2 меню. В режиме OFF –<br>пределом измеряемой мощности заложен уровень 6000ватт. Более этого<br>уровня прибор автоматически разорвет цепь PTT.                                                                                                    |
|                                                                                                    | Для перехода к следующему пункту меню нажмите долго «MODE»                                                                                                    |
| 4. BAND ON DISPLAY                                                                                                    | Индикация диапазона – <b>ON-OFF</b> . Вы можете отключить или.включить режим индикации диапазона.Изменение – нажимая кратко на кнопку « <b>MODE</b> ».                                                                                                    |
| SWR:1.08 89.5 w                                                                                                    | <i>Индикатор диапазонов включен</i> – пример диапазон 160м                                                                                                    |
| 160                                                                                                    | Индикатор диапазонов выключен. При этом несколько упалет                                                                                                    |
|                                                                                                    | точность измерения мощности, так как отключиться программная                                                                                                    |
| SWR:1.11 117 w                                                                                                    | коррекция и показания мощности будут иметь усредненную погрешность (около 5%) в зависимости от диапазона.                                                                                                    |
|                                                                                                    | Для перехода к следующему пункту меню нажмите долго «MODE»                                                                                                    |
|                                                                                                    |                                                                                                    |
| 5. SWR ON DISPLAY                                                                                                    | Режим индикации SWR:<br>— при отсутствии сигнала выводятся символы <>,<br>— или последнее измеренное значение.<br>Изменение – нажимая кратко на кнопку «MODE».<br>Для перехода к следующему пункту меню нажмите долго «MODE»                                                                                                    |
| 5. SWR ON DISPLAY                                                                                                    | Режим индикации SWR:<br>— при отсутствии сигнала выводятся символы <>,<br>— или последнее измеренное значение.<br>Изменение – нажимая кратко на кнопку «MODE».<br>Для перехода к следующему пункту меню нажмите долго «MODE»                                                                                                    |
| 5. SWR ON DISPLAY<br>6. Time Alarm<br>1.0 sec                                                                                              | <ul> <li>Режим индикации SWR:         <ul> <li>при отсутствии сигнала выводятся символы &lt;&gt; ,</li> <li>или последнее измеренное значение.<br/>Изменение – нажимая кратко на кнопку «MODE».</li> <li>Для перехода к следующему пункту меню нажмите долго «MODE»</li> </ul> </li> <li>Время сработки (реакции) аварийного отключения по превышению<br/>КСВ или мощности. Изменяется от 1 до 6 сек. Изменение – нажимая<br/>кратко на кнопку «MODE».</li> </ul>                                                                                                    |
| 5. SWR ON DISPLAY<br>6. Time Alarm<br>1.0 sec                                                                                              | <ul> <li>Режим индикации SWR:         <ul> <li>при отсутствии сигнала выводятся символы &lt;&gt; ,</li> <li>или последнее измеренное значение.<br/>Изменение – нажимая кратко на кнопку «MODE».</li> <li>Для перехода к следующему пункту меню нажмите долго «MODE»</li> </ul> </li> <li>Время сработки (реакции) аварийного отключения по превышению КСВ или мощности. Изменяется от 1 до 6 сек. Изменение – нажимая кратко на кнопку «MODE».</li> <li>Для перехода к следующему пункту меню нажмите долго «MODE»</li> </ul>                                                                                                    |
| 5. SWR ON DISPLAY<br>6. Time Alarm<br>1.0 sec<br>7. Time STOP ALARM<br>4.0 sec                                                             | <ul> <li>Режим индикации SWR:         <ul> <li>при отсутствии сигнала выводятся символы &lt;&gt; ,</li> <li>или последнее измеренное значение.<br/>Изменение – нажимая кратко на кнопку «MODE».</li> <li>Для перехода к следующему пункту меню нажмите долго «MODE»</li> </ul> </li> <li>Время сработки (реакции) аварийного отключения по превышению КСВ или мощности. Изменяется от 1 до 6 сек. Изменение – нажимая кратко на кнопку «MODE».</li> <li>Для перехода к следующему пункту меню нажмите долго «MODE»</li> </ul> <li>Время сработки (реакции) аварийного отключения по превышению КСВ или мощности. Изменяется от 1 до 6 сек. Изменение – нажимая кратко на кнопку «MODE».</li> <li>Для перехода к следующему пункту меню нажмите долго «MODE»</li> <li>Время удержания аварийного отключения при превышении КСВ или мощности. Изменяется 1 сек - 20сек. Изменение – нажимая кратко на кнопку «MODE».</li>                                                                                                    |
| <ul> <li>5. SWR ON DISPLAY</li> <li>6. Time Alarm</li> <li>1.0 sec</li> <li>7. Time STOP ALARM</li> <li>4.0 sec</li> </ul>                 | <ul> <li>Режим индикации SWR:         <ul> <li>при отсутствии сигнала выводятся символы &lt;&gt; ,</li> <li>или последнее измеренное значение.<br/>Изменение – нажимая кратко на кнопку «MODE».</li> <li>Для перехода к следующему пункту меню нажмите долго «MODE»</li> </ul> </li> <li>Время сработки (реакции) аварийного отключения по превышению КСВ или мощности. Изменяется от 1 до 6 сек. Изменение – нажимая кратко на кнопку «MODE».</li> <li>Для перехода к следующему пункту меню нажмите долго «MODE»</li> </ul> <li>Время сработки (реакции) аварийного отключения по превышению КСВ или мощности. Изменяется от 1 до 6 сек. Изменение – нажимая кратко на кнопку «MODE».</li> <li>Для перехода к следующему пункту меню нажмите долго «MODE»</li> <li>Время удержания аварийного отключения при превышении КСВ или мощности. Изменяется 1 сек - 20сек. Изменение – нажимая кратко на кнопку «MODE».</li>                                                                                                    |
| <ul> <li>5. SWR ON DISPLAY</li> <li>6. Time Alarm<br/>1.0 sec</li> <li>7. Time STOP ALARM<br/>4.0 sec</li> <li>8. Progress Bar</li> </ul>  | <ul> <li>Режим индикации SWR:         <ul> <li>при отсутствии сигнала выводятся символы &lt;&gt; ,</li> <li>или последнее измеренное значение.<br/>Изменение – нажимая кратко на кнопку «MODE».</li> <li>Для перехода к следующему пункту меню нажемите долго «MODE»</li> </ul> </li> <li>Время сработки (реакции) аварийного отключения по превышению КСВ или мощности. Изменяется от 1 до 6 сек. Изменение – нажимая кратко на кнопку «MODE».</li> <li>Для перехода к следующему пункту меню нажемите долго «MODE»</li> </ul> <li>Время удержания аварийного отключения по превышению КСВ или мощности. Изменяется от 1 до 6 сек. Изменение – нажимая кратко на кнопку «MODE».</li> <ul> <li>Для перехода к следующему пункту меню нажемите долго «MODE»</li> <li>Время удержания аварийного отключения при превышении КСВ или мощности. Изменяется 1 сек - 20сек. Изменение – нажимая кратко на кнопку «MODE».</li> </ul> <li>Время удержания аварийного отключения при превышении КСВ или мощности. Изменяется 1 сек - 20сек. Изменение – нажимая кратко на кнопку «MODE».</li> <li>Вид индикатоа уровня выходной мощности в виде полоски Progress Ваг. Вы можете установить один из двух предлагаемых видов. Выбор</li>                                                                                                    |
| 5. SWR ON DISPLAY<br>6. Time Alarm<br>1.0 sec 7. Time STOP ALARM<br>4.0 sec 8. Progress Bar                                                | <ul> <li>Режим индикации SWR:         <ul> <li>при отсутствии сигнала выводятся символы &lt;&gt; ,</li> <li>или последнее измеренное значение.<br/>Изменение – нажимая кратко на кнопку «MODE».</li> <li>Для перехода к следующему пункту меню нажмите долго «MODE»</li> </ul> </li> <li>Время сработки (реакции) аварийного отключения по превышению КСВ или мощности. Изменяется от 1 до 6 сек. Изменение – нажимая кратко на кнопку «MODE».</li> <li>Для перехода к следующему пункту меню нажмите долго «MODE»</li> </ul> <li>Время удержания аварийного отключения при превышении КСВ или мощности. Изменяется 1 сек - 20сек. Изменение – нажимая кратко на кнопку «MODE».</li> <li>Для перехода к следующему пункту меню нажмите долго «MODE»</li> <li>Время удержания аварийного отключения при превышении КСВ или мощности. Изменяется 1 сек - 20сек. Изменение – нажимая кратко на кнопку «MODE».</li> <li>Для перехода к следующему пункту меню нажмите долго «MODE»</li> <li>Вид индикатоа уровня выходной мощности в виде полоски Progress Ваг. Вы можете установить один из двух предлагаемых видов. Выбор вида – нажимая кратко на кнопку «MODE».</li>                                                                                                    |
| 5. SWR ON DISPLAY<br>6. Time Alarm<br>1.0 sec 7. Time STOP ALARM<br>4.0 sec 8. Progress Bar                                                | <ul> <li>Режим индикации SWR:         <ul> <li>при отсутствии сигнала выводятся символы &lt;&gt; ,</li> <li>или последнее измеренное значение.<br/>Изменение – нажимая кратко на кнопку «МОDE».</li> <li>Для перехода к следующему пункту меню нажмите долго «МОDE»</li> </ul> </li> <li>Время сработки (реакции) аварийного отключения по превышению КСВ или мощности. Изменяется от 1 до 6 сек. Изменение – нажимая кратко на кнопку «МОDE».</li> <li>Для перехода к следующему пункту меню нажмите долго «МОDE»</li> </ul> <li>Время удержания аварийного отключения при превышении КСВ или мощности. Изменяется 1 сек - 20сек. Изменение – нажимая кратко на кнопку «МОDE».</li> <li>Время удержания аварийного отключения при превышении КСВ или мощности. Изменяется 1 сек - 20сек. Изменение – нажимая кратко на кнопку «МОDE».</li> <li>Вид индикатоа уровня выходной мощности в виде полоски Progress Ваг. Вы можете установить один из двух предлагаемых видов. Выбор вида – нажимая кратко на кнопку «МОDE».</li> <li>Для перехода к следующему пункту меню нажмите долго «МОDE»</li>                                                                                                    |
| 5. SWR ON DISPLAY<br><br>6. Time Alarm<br>1.0 sec<br>7. Time STOP ALARM<br>4.0 sec<br>8. Progress Bar<br><br>9. Max-Power label<br>1.0 sec | <ul> <li>Режим индикации SWR:         <ul> <li>при отсутствии сигнала выводятся символы &lt;&gt; ,</li> <li>или последнее измеренное значение.<br/>Изменение – нажимая кратко на кнопку «МОDE».<br/>Для перехода к следующему пункту меню нажмите долго «МОDE»</li> </ul> </li> <li>Время сработки (реакции) аварийного отключения по превышению КСВ или мощности. Изменяется от 1 до 6 сек. Изменение – нажимая кратко на кнопку «МОDE».<br/>Для перехода к следующему пункту меню нажмите долго «МОDE»</li> <li>Время удержания аварийного отключения при превышении КСВ или мощности. Изменяется 1 сек - 20сек. Изменение – нажимая кратко на кнопку «МОDE».<br/>Для перехода к следующему пункту меню нажмите долго «МОDE»</li> </ul> <li>Время удержания аварийного отключения при превышении КСВ или мощности. Изменяется 1 сек - 20сек. Изменение – нажимая кратко на кнопку «МОDE».<br/>Для перехода к следующему пункту меню нажмите долго «МОDE»</li> <li>Внд индикатоа уровня выходной мощности в виде полоски Progress Bar. Вы можете установить один из двух предлагаемых видов. Выбор вида – нажимая кратко на кнопку «МОDE».<br/>Для перехода к следующему пункту меню нажмите долго «МОDE»</li> <li>Время удержания метки максимальной ( пиковой) мощности при измерении мощности. Изменяется 1 сек - 10сек. Изменение – нажимая кратко на кнопку «МОDE».</li> |
| 5. SWR ON DISPLAY<br>6. Time Alarm<br>1.0 sec 7. Time STOP ALARM<br>4.0 sec 8. Progress Bar<br>9. Max-Power label<br>1.0 sec               | <ul> <li>Режим индикации SWR:         <ul> <li>при отсутствии сигнала выводятся символы &lt;&gt; ,</li> <li>или последнее измеренное значение.<br/>Изменение – нажимая кратко на кнопку «МОDE».<br/>Для перехода к следующему пункту меню нажмите долго «МОDE»</li> </ul> </li> <li>Время сработки (реакции) аварийного отключения по превышению КСВ или мощности. Изменяется от 1 до 6 сек. Изменение – нажимая кратко на кнопку «МОDE».<br/>Для перехода к следующему пункту меню нажмите долго «МОDE»</li> <li>Время удержания аварийного отключения при превышении КСВ или мощности. Изменяется 1 сек - 20сек. Изменение – нажимая кратко на кнопку «МОDE».</li> <li>Время удержания аварийного отключения при превышении КСВ или мощности. Изменяется 1 сек - 20сек. Изменение – нажимая кратко на кнопку «МОDE».</li> <li>Вид индикатоа уровня выходной мощности в виде полоски Progress Bar. Вы можете установить один из двух предлагаемых видов. Выбор вида – нажимая кратко на кнопку «МОDE».</li> <li>Для перехода к следующему пункту меню нажмите долго «МОDE»</li> <li>Время удержания метки максимальной ( пиковой) мощности при измерении мощности. Изменяется 1 сек - 10сек. Изменение – нажимая кратко на кнопку «МОDE».</li> </ul>                                                                                                    |

\* Переключение индикатора диапазона (если этот режим установлен) производиться кнопками:

### MODE - Переключение Band UP RESET - Переключение Band DWN

Настройки, установленные вами записываются в энергонезависимую память, поэтому после выключения питания вам не придется еще раз делать настройку начальных установок.

Ввиду невостребованости, в версиях 3.2 и выше данная функций не реализована Для версий 3.1 и ниже :

#### 6. Подключение компьютера

Для удобства использования мы разработали **терминальную программу**, с помощью которой показания измеренной мощности и КСВ можно вывести на экран компьютера.

На задней панели блока индикации находиться разъем USB. Этот разъем предназначен для подключения персонального компьютера USB кабелем тип USB A – USB B. Перед подключением вам требуется инсталлировать две программы. Первая это драйвер микросхемы FTDI - преобразователя USB – UART, которая эмулирует на вашем компьютере виртуальным СОМ порт. А вторая - это собственно сама терминальная программа, которая показывает в отдельном окне на экране вашего компьютера выходную мощность вашего передатчика и КСВ в линии передачи. Драйвер и терминальную программу можно скачать с нашего сайта - www.andys.ru из раздела посвященного *PowerMonitor II*, или с диска комплекта поставки.

Подключите кабелем USB A – USB B к компьютеру *PowerMonitor II*, и произведите установку драйвера COM порта. Убедись, что у вас появился виртуальный COM-порт, щелкнув на рабочем столе правой кнопкой «мышки»:

### Мой компьютер -> диспетчер устройств -> Порты (СОМ и LPT).

При отключении *PowerMonitor*-а, виртуальный СОМ-порт автоматически удаляется из списка устройств. При подключении, определяется и появляется автоматически. Запустите терминальную программу. Вся выводимая информация будет отображаться в отдельном окне, размер и местоположение которого вы можете менять по своему усмотрению. Установите номер СОМ порта и скорость обмена 9600. Нажмите в меню на «старт». Все, теперь на вашем экране будет выводиться информация и выходной мощности и КСВ в линии передачи. Возможно с первой попытки терминальная программа не заработает, тогда требуется еще раз перезапустить программу.

Для весрий 3.1 и ниже :

### 7. Встроенный загрузчик — Bootloader

Версия программного обеспечения начиная с ver 2.07 имеет встроенный загручик — Bootloader. Это программа предназначена для перепрошивки программного обеспечения на новую версию самим пользователем.

Это программа при включении стартует первой и если в течение 4-5- сек не получает команды с компьютера для перепрошивки, то запускается основная программа для работы измерителя. Именно поэтому эти первые 4-5- сек экран не подает ни каких признаков. Беспокоится по этому поводу не надо. Зато теперь Вы имеет возможность поменять программное обеспечение на новую версию самостоятельно, не обращаясь к продавцу или производителю. Пошагово операция выглядит следующим образом.

- 1. Выключите устройство и отсоедините кабель ответвителя.
- 2. Открутите винты и снимите крышку с прибора.
- 3. Соедините прибор и компьютер USB кабелем.
- 4. Скачайте новую версию ( если таковая на данный момент есть, и вы считаете что её требуется поменять) с сайта производителя www.andys.ru, в разделе КВ оборудование.
- 5. Теперь включите прибор и запустите программу BootPowerMonitor что находиться на CD диске в комплекте поставки. И далее действуйте по указанным пунктам программы именно:
- «ВЫБОР МСИ" установите тип РІС 18

- «ИЗМЕНИТЬ УСТАНОВКИ» установите СОМ порт который определил ваш компьютер (через диспетчер устройств см. п.6 инструкции), скорость 9600, 8 бит, 1 стоп, None, Software и жмите «ОК»

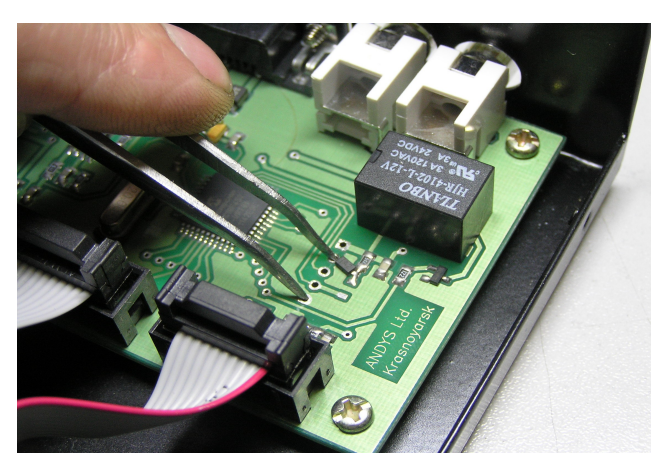

- Далее вам надо будет сделать сброс процессора прибора. Для этого возьмите пинцет и закоротите две площадки как показано на фото. Отпустите пинцет и сразу же нажмите на экране компьютера на кнопку « СОЕДЕНИТЬ». Если соединение произошло, то должны светиться зеленым цветом два сигнала — «Conn» и « RX» в иконке СИГНАЛЫ на экране компьютера.

- «ВЫБОР НЕХ файла» укажите место где находиться скаченная вами новая версия программного обеспечения.

- «НАЧАТЬ ЗАГРУЗКУ» с этого момента начнется перепрошивка процессора. Процесс займет около 10-15 минут, по окончанию которого вам надо будет выключить устройство, и включить. В случае если что-то не получилось, попробуйте повторить процедуру еще раз.

### г. Красноярск 2013 ООО «ЭНДИС» (391) 291-2929

www.andys.ru